# V. KURUM YÖNETİCİLERİ İÇİN VERİ GİRİŞİ

## A. Kurum Künye (Ortak Sorular) ile Kuruma Dair Mevcut Durum Bilgilerinin Girilmesi:

1. MEBBİS ana sayfasından (http://mebbis.meb.gov.tr) kurum yöneticileri ya da yetkili kılınmış personel tarafından kurum kodu ve şifresi ile giriş yapınız.

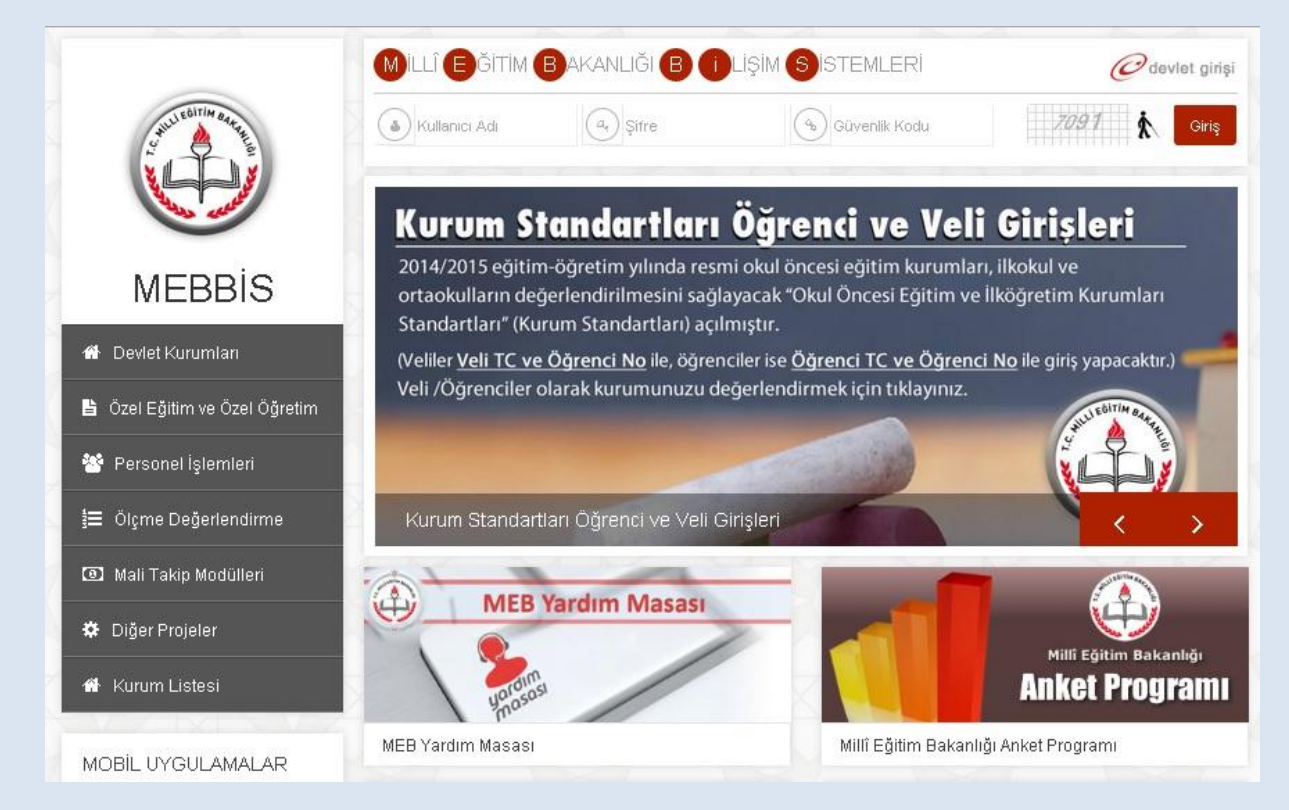

2. MEBBİS'e giriş işleminizi tamamladıktan sonra sol menüde bulunan "Kurum Standartları" butonunu tıklayınız.

| MEBB<br>Milli Eğitim I               | İS<br>Bakanlığı Bilişim Sistemleri                                                                         | Sayın:<br>Kullanıcı Adı:<br>TC Kimlik Numarası:<br>Sunucu Adı: MEBEISW2012S10<br>Kullanıcı Rolü: KURUM YETKİLİ KULLANICI                                                         |
|--------------------------------------|----------------------------------------------------------------------------------------------------|----------------------------------------------------------------------------------------------------|
| Atama Modülü (Kadrolu)               | 🛦 Mebbis Duyuruları                                                                                        |                                                                                                    |
| Atama (Sözleşmeli Öğretmen)          | 🗧 MEBBİS / Özel MTSK Modülü / 22 Mart 2015 Pazar                                                           | günü saat 11.00'de yapılacak olan MTSAS 2015-2 Sınav Giriş Belgeleri yayınlanmıştır.                                                                                             |
| Atama (Sözleşmeli Personel)          | 2015 engelli personel (öğretmen) alımı 2. Aşama ba<br>adresinden alınacaktır.                              | ışvuruları 06-10 Mart 2015 tarihleri arasında http://basvurular.meb.gov.tr/bsv3/engellimemurbsv/                                                                                 |
| Başvuru Onay Modülü<br>e-Burs Modülü | MEBBİS / e-Personel Modülü /Terfi İşlemleri Menüsü<br>100 ve 117 nci maddeleriyle 657 S.K. Değişen 3       | / 64.Madde(Son 6 yıl) ekranı (ekran kodu:PER05003) <b>13/2/2011 tarihli ve 6111 sayılı Kanunun</b><br><b>7. ve 64. Maddelerinin değişmesi gereğince</b> kullanıma kapatılmıştır. |
| Enaelli Birev Modülü                 | 🔞 18-22 Şubat 2015 tarihleri arasında Millî Eğitim Uzn                                                     | ianlığı Sınav başvurusu alınacaktır.                                                                                                    |
| e-Dersonel Modiilii                  | e-Personel Modülü: Yıllara göre mal bildiriminde bul                                                       | unmayan personel listesi raporu "Mal Bildirimi Bilgileri" ekranına eklenmiştir.                                                                                                  |
| E-Talep Modülü                       | Bakanlığımıza bağlı eğitim kurumlarının öğretmen ih<br>2015- 04 ŞUBAT 2015 tarihleri arasında başvuru alı  | tiyacının karşılanmasına yönelik olarak 15.000 öğretmen kadrosuna atama yapılmak üzere, 29 OCAK<br>nacaktır. Başvurular https://ilkatama.meb.gov.tr adresinden yapılacaktır.     |
| Hizmetiçi Egitim Modülü              | MEBBİS / e-Personel Modülü / Bilgi Girişi Menüsü'nd verilemeyeceğini kontrol etmek için Son XX Yıllık Sici | eki Sicil Bilgileri(Taşra-Kurum) ve Sicil Bilgileri(Merkez-MEM) ekranlarına Sicilden Terfi verilip<br>Notları, Ortalamaları ve Son 4 Yıllık Ceza Durumu raporu eklenmiştir.      |
| İş Makineleri Modülü                 | 🛃 Yolluk Modülü: İl Eğitim Denetmenleri ve Denetmen                                                        | Yardımcıları 2014 Yılı Aralık ayına ait yolluk işlemleri 05-09 Ocak 2015 tarihleri arasında yapılacaktır.                                                                        |
| Kişisel Şifre Modülü                 | 🛃 Öğretmenlerin 2015 Yılı Ocak Ayı İl İçi ve İller Arası                                                   | Özür Durumuna Bağlı Yerdeğiştirme başvuruları 5-9 Ocak tarihleri arasında yapılacaktır.                                                                                          |
| Kitap Seçim Modülü                   | DUYURU: e-Personel Modülü; 2014 yılı kalan yıllık iz                                                       | n bilgileri sistem tarafından otomatik olarak güncelleneceğinden, yarsa 2014 yılına ait girilmemiş                                                                               |
| Kurum Standartları                   | sonra işlenmesi gerekmektedir.                                                                             | kadar sisteme işlenmesi gerekmektedir. 2015 yılında alınmış yıllık izinlerin 09/01/2015 tarininden                                                                               |
| Kurum Tipi Modülü Okul               | oncestre "Kurum Standartları"                                                                              | i entegrasyonu tamamlanmıştır. Modüller içerisinde, araç çubuğunda yer alan "yardım masası"                                                                                      |
| Meis Modülü                          |                                                                                                    | lüsünüvorsanız, sol menüde hulunan "Bilgi Düzeltme" hağlantısını kullanarak, hilgilerinizi                                                                                       |
| Norm İşlemleri                       | güncelleyebilirsiniz.                                                                                      |                                                                                                    |
| Okullar Havat Olsun Modiilii         | A A A A A                                                                                                  |                                                                                                    |

3. Modüle giriş sağladıktan sonra karşınıza gelen sayfada Kurum Standartları modülü ile ilgili açıklamaları bulacaksınız. Sayfada yapılan açıklamaları okuduktan sonra sol üst köşede bulunan "Veri Giriş" butonunu tıklayınız.

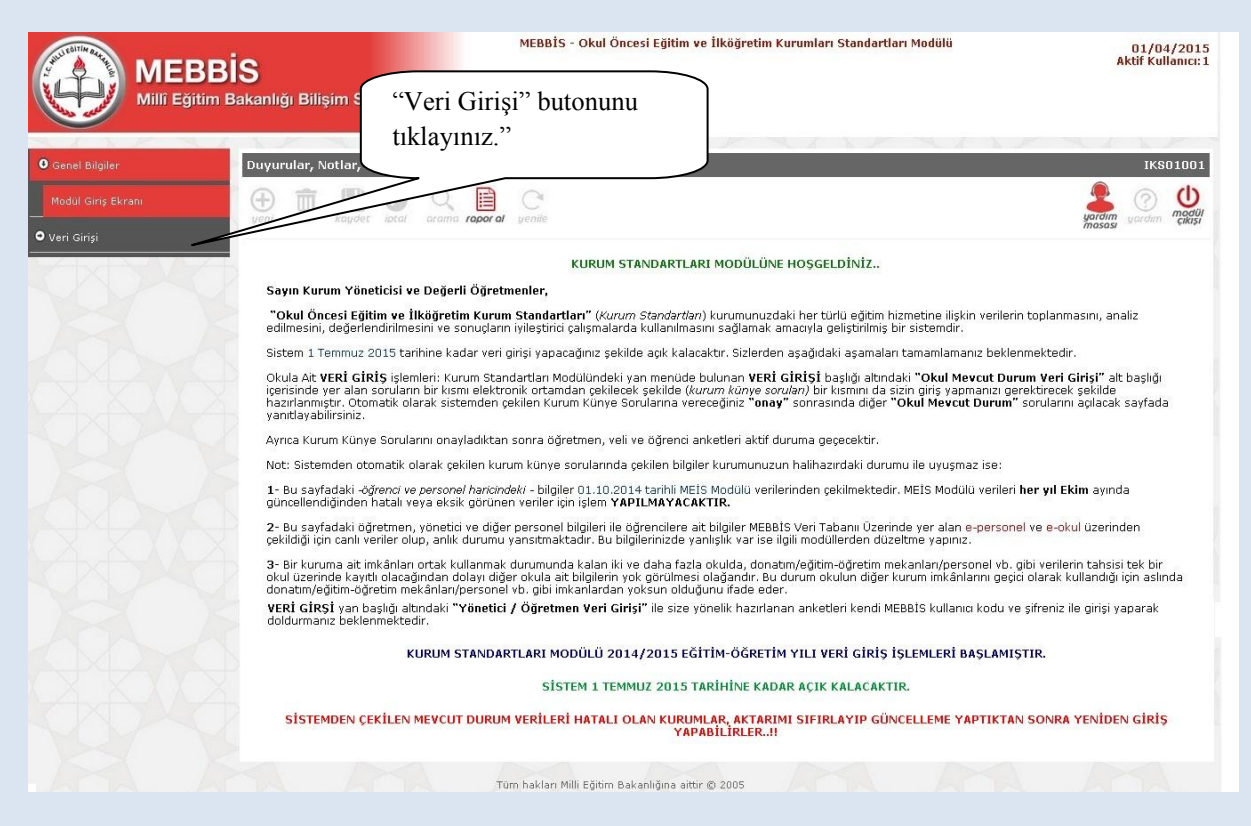

4. Açılan sayfadan okulunuzun bulunduğu il, ilçe ve kurum adınızı göreceksiniz. Öğretim yılı kısmını "2014-2015" olarak seçiniz. Ardından "**Listele**" butonunu tıklayınız.

|                              | S<br>akanlığı Bilişim Sistemleri   | MEBBİS - Okul Önc | esi Eğitim ve İlköğretim K | urumları Standartları Moo | lülü 01/04/2015<br>Aktif Kullanıcı: 1 |
|------------------------------|------------------------------------|-------------------|----------------------------|---------------------------|---------------------------------------|
|                              |                                    |                   |                            |                           | 973627                                |
| • Genel Bilgiler             | Kurum Mevcut Durum Giriş Ekranı    |                   |                            |                           | iks03002                              |
| Değerlendirme Yönetimi       |                                    | C                 |                            |                           |                                       |
| 🖲 Veri Girişi                | gen sir kayoet iptal arama raporar | genne.            |                            |                           | masasi garoim çikişi                  |
| Veli/Öğrenci Veri Giriş      | Kurum Bilgileri                    |                   |                            |                           |                                       |
| Okul Mevcut Durum Giriş      | 11                                 |                   | ANKARA T                   |                           |                                       |
| Yönetici/Oğretmen Veri Giriş | İlce                               |                   | MAMAK                      | 8 <b>.</b>                | Oğretim yılı kısmını                  |
| • Rapor Ekranları            | Ku                                 | rum               |                            | •                         | "2014-2015" olarak                    |
|                              | Öğı                                | retim Yılı        | Seçiniz -                  |                           | seciniz.                              |
|                              |                                    |                   | i Listele                  |                           |                                       |

5. Kurumunuzun özelliklerinin (okul öncesi eğitim kurumu, ilkokul, ortaokul, YBO, taşıma merkezi okul ya da müdür normu olan/olmayan okul gibi) yer aldığı bu bölümdeki bilgilere göre mevcut durum soruları sistemden çekilecek ve kurumunuza uygun sorular yöneltilecektir. Kurum bilgilerinizi kontrol ettikten sonra "Yukarıdaki Kurum Bilgileri Tarafımdan Kontrol Edilerek Onaylanmıştır." butonunu işaretleyip "Bilgileri Onayla" ifadesini tıklayınız. (Bilgilerinizde hata olması durumunda Sistem Yöneticinize başvurunuz.)

| MEBB<br>Millî Eğitim         | i <b>İS</b><br>Bakanlığı Bilişim Sistemleri | MEBBİS - Okul (                            | Öncesi Eğitim ve İlköğretim Kurumları Standartları Modülü                                                                    | 02/04/2015<br>Aktif Kullanıcı: 1        |
|------------------------------|---------------------------------------------|--------------------------------------------|----------------------------------------------------------------------------------------------------|-----------------------------------------|
| • Genel Bilgiler             | Kurum Meycut Durum Giris Ekranı             |                                            |                                                                                                    | iks03002                                |
| • Değerlendirme Yönetimi     | yeni si kaydet iotal arama n                | apor al yenile                             |                                                                                                    | yardım<br>yardım yardım modül<br>çıkışı |
| Veli/Öğrenci Veri Giriş      | Kurum Bilgileri                             |                                            |                                                                                                    |                                         |
|                              |                                             | İl                                         | ANKARA T                                                                                                    |                                         |
| Yönetici/Öğretmen Veri Giriş |                                             | İlce                                       | ÇANKAYA V                                                                                                    |                                         |
| ● Rapor Ekranları            |                                             | Kurum                                      | Ortaokulu 🔻                                                                                                    |                                         |
|                              |                                             | Öğretim Yılı                               | 2014-2015                                                                                                    |                                         |
|                              |                                             |                                            | E Listele                                                                                                    |                                         |
|                              | Künye Bilgileri                             |                                            |                                                                                                    |                                         |
|                              |                                             | Kurum Kodu                                 | 887837                                                                                                    |                                         |
|                              |                                             | Kurum Adı                                  | Ortaokulu                                                                                                    |                                         |
|                              | >                                           | Kurum Turu<br>Öğretim Sekli                | Ortaokui                                                                                                    |                                         |
|                              | >                                           | Taşıma Merkezi                             | C Evet ® Hayır                                                                                                    |                                         |
|                              |                                             | Müdür Normu                                | 🖲 Var 🔘 Yok                                                                                                    |                                         |
|                              |                                             | Ana Sinifi                                 | 🖲 Var 💿 Yok                                                                                                    |                                         |
|                              | к                                           | urum mevcut durum kritr<br>Bilgiler hatalı | erlerini doldurmak için künye bilgilerini onaylamanız gerekmektedir.<br>ise güncellemek için Sistem Yöneticinize başvurunuz! |                                         |
|                              |                                             | 🔲 Yukarıd                                  | laki Kurum Bilgileri Tarafından Kontrol Edilerek Onaylanmıştır.<br>Bilgileri Onayla                                          |                                         |
|                              |                                             | т                                          | im hakları Milli Eğitim Bakanlığına aittir © 2005                                                                            |                                         |

6. Yan başlıklardan "Veri Girişi" ardından "Okul Mevcut Durum Girişi" butonlarını tıklayınız.

| Kurum Meycu                       | Durum Giris Ekranı                                                                                                    |                                                                                                    | iksnann                                                                     |
|-----------------------------------|----------------------------------------------------------------------------------------------------|----------------------------------------------------------------------------------------------------|-----------------------------------------------------------------------------|
| eğerlendirme Yönetimi             |                                                                                                    |                                                                                                    | 👤 🔿 (b                                                                      |
| yeni sil                          | kaydet iptol arama rapor al yenile                                                                                             |                                                                                                    | yardım yardım modu<br>masası yardım çikiş                                   |
| ri Girişi                         |                                                                                                    |                                                                                                    |                                                                             |
| /Öğrenci Veri Giriş Kurum Bilgile | ri                                                                                                    |                                                                                                    |                                                                             |
| il Mevout Durum Giriş             | 11                                                                                                    | ANKARA V                                                                                                    |                                                                             |
|                                   | lice                                                                                                    | GÖLBAŞI                                                                                                    |                                                                             |
| or Ekranları                      | Kurum                                                                                                    | Ortaokulu 🔻                                                                                                    |                                                                             |
|                                   | Öğretim Yılı                                                                                                    | 2014-2015 🔻                                                                                                    |                                                                             |
|                                   |                                                                                                    |                                                                                                    |                                                                             |
|                                   |                                                                                                    |                                                                                                    |                                                                             |
| 101011                            | 02 Okulun bahce alanı (m2)                                                                                                    | mzsi ve bina kullanim alani mzsi)                                                                                                    | 8860                                                                        |
| 101011                            | 13 Okulun bina kullanım alanı (m2)                                                                                             |                                                                                                    | 2100                                                                        |
| 1010111                           | J5 Okuldaki toplam derslik sayısı (anasınıfı ha                                                                                | ariç)                                                                                                    | 12                                                                          |
| 101011                            | 86 8. sınıf veli sayısı                                                                                                    |                                                                                                    | 129                                                                         |
| 201031                            | 18 Eğitim öğretim yılı içerisinde mahalli ve me                                                                                | erkezi hizmet içi eğitimlere katılan yöneticilerin sayısı (e).                                                                                                    | 0                                                                           |
| 201031                            | 19 Eğitim öğretim yılı içerisinde mahalli ve me                                                                                | erkezi hizmet içi eğitimlere katılan öğretmenlerin sayısı(e)                                                                                                    | 30                                                                          |
| 202021                            | 12 İlkokulda/ortaokulda 21-50 gün arasında ö                                                                                   | özürsüz devamsızlık yapan çocuk sayısı (e)                                                                                                    | 1                                                                           |
|                                   | 14 İlkokulda/ortaokulda 51-90 gün arasında ö                                                                                   | özürsüz devamsızlık yapan çocuk sayısı (e)                                                                                                    | 0                                                                           |
| 202021                            | 16 İlkokulda/ortaokulda 91 gün ve üstü özürs                                                                                   | üz devamsızlık yapan çocuk sayısı (e)                                                                                                    | 0                                                                           |
| 202021                            |                                                                                                    | eli savısı (e)                                                                                                    | 8                                                                           |
| 202021<br>202021<br>301051        | 14 Özel eğitim ihtiyacı olan çocuğu bulunan ve                                                                                 | · · · · ·                                                                                                    |                                                                             |
| 202021<br>202021<br>301051        | 14 Özel eğitim ihtiyacı olan çocuğu bulunan ve                                                                                 |                                                                                                    |                                                                             |
| 202021<br>202021<br>301051        | 14 Özel eğitim ihtiyacı olan çocuğu bulunan vı<br>Bilgi                                                                        | iler e-okul ve MEBBİS Modüllerinden alınmaktadır.                                                                                                    |                                                                             |
| 202021<br>202021<br>301051        | 14 Özel eğitim ihtiyacı olan çocuğu bulunan vı<br>Bilgi<br>SİSTEMDEN ÇEKİLEN MEYCUT DURUM VERİLERİ HAT/                        | iler e-okul ve MEBBİS Modüllerinden alınmaktadır.<br>ALI OLAN KURUMLAR, AKTARIMI SIFIRLAYIP GÜNCELLEME YAPTIKTAN SONRA YENİDEN Gİ                                                                                                    | rîş yapabîlîrler.                                                           |
| 202021<br>202021<br>301051        | 14 Özel eğitim ihtiyacı olan çocuğu bulunan vı<br>Bilgi<br>SİSTEMDEN ÇEKİLEN MEVCUT DURUM VERİLERİ HATI                        | iler e-okul ve MEBBİS Modüllerinden alınmaktadır.<br>ALI OLAN KURUMLAR, AKTARIMI SIFIRLAYIP GÜNCELLEME YAPTIKTAN SONRA YENİDEN GÜ<br>Yukandaki Bilgiler Tərəfindan Kontrol Edilmiş ve Onayi                                                                      | niş yapabilirler.<br>Dersonel modülül                                       |
| 202021<br>202021<br>301051        | 14 Özel eğitim ihtiyacı olan çocuğu bulunan vı<br>Bilgi<br>sistemden çekilen mevcut durum verileri hatı                        | iler e-okul ve MEBBİS Modüllerinden alınmaktadır.<br>ALI OLAN KURUMLAR, AKTARIMI SIFIRLAYIP GÜNCELLENE YAPTIKTAN SONRA YENİDEN GÜ<br>Yukandaki Bilgiler Tarafından Kontrol Edilmiş va Onaylı<br>Bilgileri Onayla<br>Aktarımı Sıfırla                             | riş yapabilirler.<br>Dersonel modülü                                        |
| 202021<br>202021<br>301051        | 14 Özel eğitim ihtiyacı olan çocuğu bulunan vı   Bilgi   sistemben çektlen mevcut durum vertleri hatı.   /la²'                 | Iler e-okul ve MEBBİS Modüllerinden alınmaktadır.<br>ALI OLAN KURUMLAR, AKTARIMI SIFIRLAYIP GÜNCELLENE YAPTIKTAN SONRA YENİDEN G<br>Yukandaki Bilgileri Tarafından Kontrol Edilmiş ve Onaylı<br>Bilgileri Onayla<br>Aktarmı Sıfırla                              | riş yapabilirler.<br>personel modüli<br>ptiktan sonra bu                    |
| "Bilgileri onay<br>butonunu tıkla | 14 Özel eğitim ihtiyacı olan çocuğu bulunan ve<br>Bilgi<br>sistemden çekilen mevcut durum verileri hatı<br>/la''<br>yarak okul | iler e-okul ve MEBBİS Modüllerinden alınmaktadır.<br>ALI OLAN KURUMLAR, AKTARINI SIFIRLAYIP GÜNCELLENE YAPTIKTAN SONRA YENDEN G<br>Vukandaki Bilgiler Tarafından Kontrol Edilmiş ve Onaylı<br>Bilgiler Onayla<br>Aktarımı Sıfırla<br>düzetme ya<br>butoppu kulla | nis vapabilirler.<br>personel modülü<br>ptiktan sonra bu                    |
| "Bilgileri onay<br>butonunu tikla | 14 Özel eğitim ihtiyacı olan çocuğu bulunan ve<br>Bilgi<br>sistemben cekilen mevcut durum verileri hatı<br>/la''<br>yarak okul | iler e-okul ve MEBBİS Modüllerinden alınmaktadır.<br>ALI OLAN KURUMLAR, AKTARIMI SIFIRLAYIP GÜNCELLENE YAPTIKTAN SONRA VENİDEN G<br>Yukandaki Bilgileri Onayla<br>Bilgileri Onayla<br>Aktarmı Sıfırla<br>düzetme ya<br>butonu kulla                              | nisyapabilinen<br>personel modülü<br>ptıktan sonra bu<br>anarak yeni verile |

Bu sayfada karşınıza çıkan maddelerde okulunuza ait olan bilgiler MEBBİS veri tabanı üzerindeki diğer modüllerden <u>otomatik olarak çekilecektir</u>. Bu sayfadaki bilgilere manüel giriş sağlayamazsınız ve bilgileri değiştiremezsiniz.

Okulunuza ait bilgileri kontrol ettikten sonra "Kurum mevcut durum kriterlerini doldurmak için sistem bilgilerini onaylıyor musunuz?" uyarısı altındaki "Bilgileri Onayla" butonunu tıklayarak okul bilgileri onaylayınız.

\* Vereceğiniz onay sonrasında diğer "Okul Mevcut Durum" sorularını cevaplamaya başlayabilecek ve aynı zamanda "yönetici, öğretmen, veli ve öğrenci anketleri"ni aktif duruma getirmiş olacaksınız.

#### UYARI:

Sistemden otomatik olarak çekilen mevcut durum sorularında (kurum künye soruları/ortak sorular) çekilen bilgiler kurumunuzun güncel durumu ile uyuşmuyor ise:

1) Bilgileri düzeltmek için öncesinde kuruma ait bilgilerinizi e-personel ve e-okul Modüllerine giriş yaparak düzeltiniz. Sonrasında Kurum Standartları Modülünde, Okul Mevcut Durum Giriş butonunu tıklayarak otomatik cevapları sistemden gelen "Okul Künye Soruları" (Ortak Sorular) sayfası altındaki "AKTARIMI SIFIRLA" butonunu kullanarak diğer modüllerden güncel verilerin gelmesini sağlayınız. Bu sayfadaki öğretmen, yönetici ve diğer personel bilgileri ile öğrencilere ait bilgiler MEBBİS veri tabanı üzerinde yer alan **e-personel** ve **e-okul** üzerinden çekildiği için canlı veriler olup, anlık durumu yansıtmaktadır.

**2**)Bu sayfadaki -*öğrenci ve personel <u>haricindeki</u> - bilgiler 01.10.2014 tarihli MEİS Modülü verilerinden çekildiği üzere ve MEİS Modülü verileri de her yıl Ekim ayında güncellendiğinden dolayı hatalı veya eksik görünen veriler için düzeltme <u>YAPILAMAYACAKTIR.</u>* 

**3)** Bir kuruma ait imkânları ortak kullanmak durumunda kalan iki ve daha fazla okulda, donatım/eğitim-öğretim mekanları/personel vb. gibi verilerin tahsisi tek bir okul üzerinde kayıtlı olacağından dolayı diğer okula ait bilgilerin yok görülmesi olağandır. Bu durum okulun diğer kurum imkânlarını geçici olarak kullandığı için aslında donatım/eğitim-öğretim mekânları/personel vb. gibi imkânlardan yoksun olduğunu ifade eder.

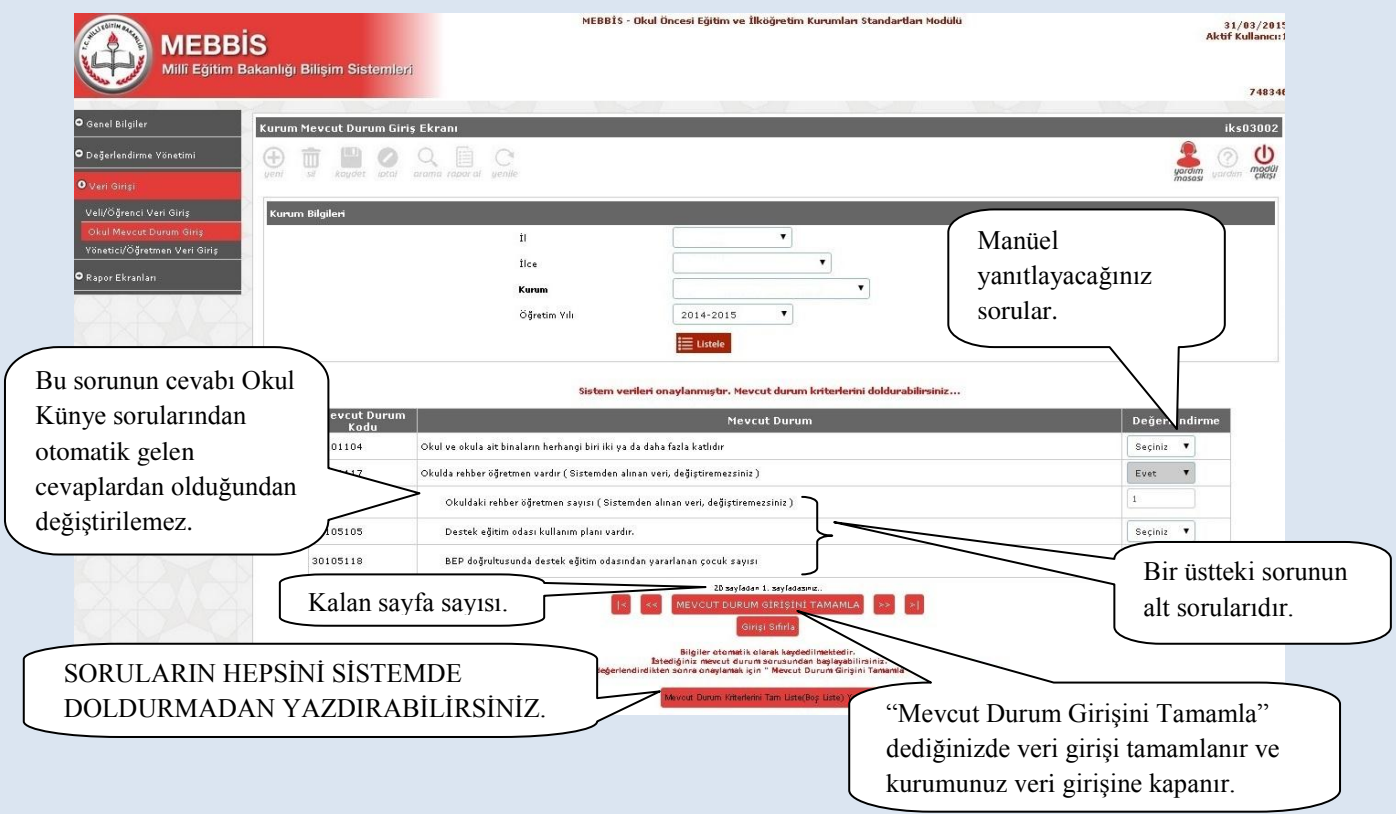

7. Açılan yeni sayfada kurumunuza ait Okul Mevcut Durum Veri Giriş soruları gelecektir.

İsterseniz Okul Mevcut Durum Sorularının hepsini sistemde cevaplamadan önce boş çıktısını "Mevcut Durum Kriterlerini Tam Liste (Boş Liste) Yazdır" butonunu kullanarak aşağıdaki şekilde yazdırabilir ve gerekli bilgileri topladıktan sonra veri girişinde bulunabilirsiniz.

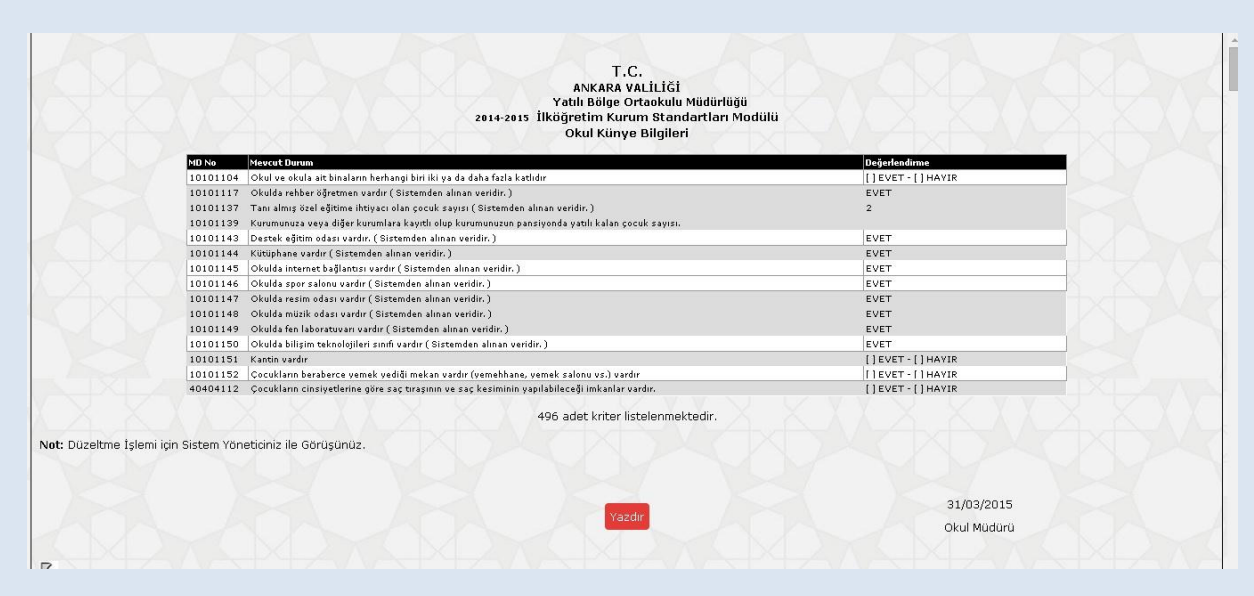

<u>Önemli Not:</u> Mevcut Durum Veri Girişi sayfasında "Girişi Sıfırla" butonuna bastığınızda tüm veri girişleri (yönetici, öğretmen, veli ve öğrenci anketleri dâhil) sıfırlanır; sisteme en baştan veri girişi yapmanız gerekir.

#### B. Okul Aile Birliği Ekranının Seçimi:

Modül Giriş Ekranı altıda Okul Aile Birliği Butonu açılacaktır. Bu bölümde öncelikli olarak Okul Aile Birliği Başkanı, Başkan yardımcı ve 3 üyeye ait bilgileri giriniz. <u>Okul Aile Birliği</u> <u>üyelerinden sadece veli olanların anket bölümünü doldurmasına izin verilecektir.</u> Veli olan okul aile birliği üyelerinin anket doldurması zorunludur. Bu sayfa sizlerin okul aile birliği üyelerinden kimlerin sisteme giriş yaptığını takip etmeniz amacıyla hazırlanmıştır.

|                                        |                                        | MEBBİS - Oku  | Öncesi Eğitim ve İll | köğretim Kurumları t | itandartları Modülü |                                                              | 31/<br>Aktif Ki  |
|----------------------------------------|----------------------------------------|---------------|----------------------|----------------------|---------------------|--------------------------------------------------------------|------------------|
| Millî Eğitim Bakanlığı Bil             | "Okul Aile                             |               |                      |                      |                     |                                                              |                  |
|                                        | Birliği" butonunu                      | -             |                      |                      |                     |                                                              |                  |
| O Genel Bilgiler Okut                  | tıklayınız.                            |               |                      |                      |                     |                                                              | IKSC             |
| Okul Aile Birliği                      | si kaydet lotal arama rapor al yenile. |               |                      |                      |                     |                                                              | yardım<br>masası |
| • Değerlendirme Yönetimi<br>Kurum Seçi | im                                     |               |                      |                      |                     |                                                              |                  |
| • Veri Girişi                          |                                        | Öğretim Yılı  | 2014-2015            | •                    |                     |                                                              |                  |
| • Rapor Ekranları                      |                                        | il            |                      | •                    |                     |                                                              |                  |
|                                        |                                        | Ilce<br>Kurum |                      |                      | 1                   |                                                              |                  |
|                                        |                                        |               | 🗮 Listele            |                      |                     |                                                              |                  |
|                                        |                                        |               |                      |                      |                     |                                                              |                  |
| Okul Aile Bir                          | liği Üyeleri                           |               |                      |                      |                     |                                                              |                  |
|                                        |                                        |               |                      |                      |                     |                                                              |                  |
|                                        |                                        |               | Güvenlik Kodu :      |                      |                     | 23721                                                        |                  |
|                                        | Okul Aile Birliği Başkanı              | : 180 MEHME   | r ——                 | 180                  | 0                   | Vei Deği - Değerlendirme Yapmayacak                          |                  |
|                                        | Başkan Yrd.                            | : 323         |                      | 323                  | 0                   | Vel - Tamamiadi                                              |                  |
|                                        | Üye-1<br>Üye-2                         | : 501         |                      | 137                  | 0                   | Vell - Değerlendirme Yapacak<br>Vell - Değerlendirme Yapacak |                  |
|                                        | Üye-3                                  |               |                      |                      | 0                   |                                                              |                  |
|                                        |                                        |               |                      |                      | 14                  |                                                              |                  |

#### C. Yönetici Anket Girişi:

1. Ankete ulaşmak üzere MEBBİS (<u>http://mebbis.meb.gov.tr</u>) ana sayfasından personel kullanıcı adınız ve şifrenizi kullanarak giriş yapınız.

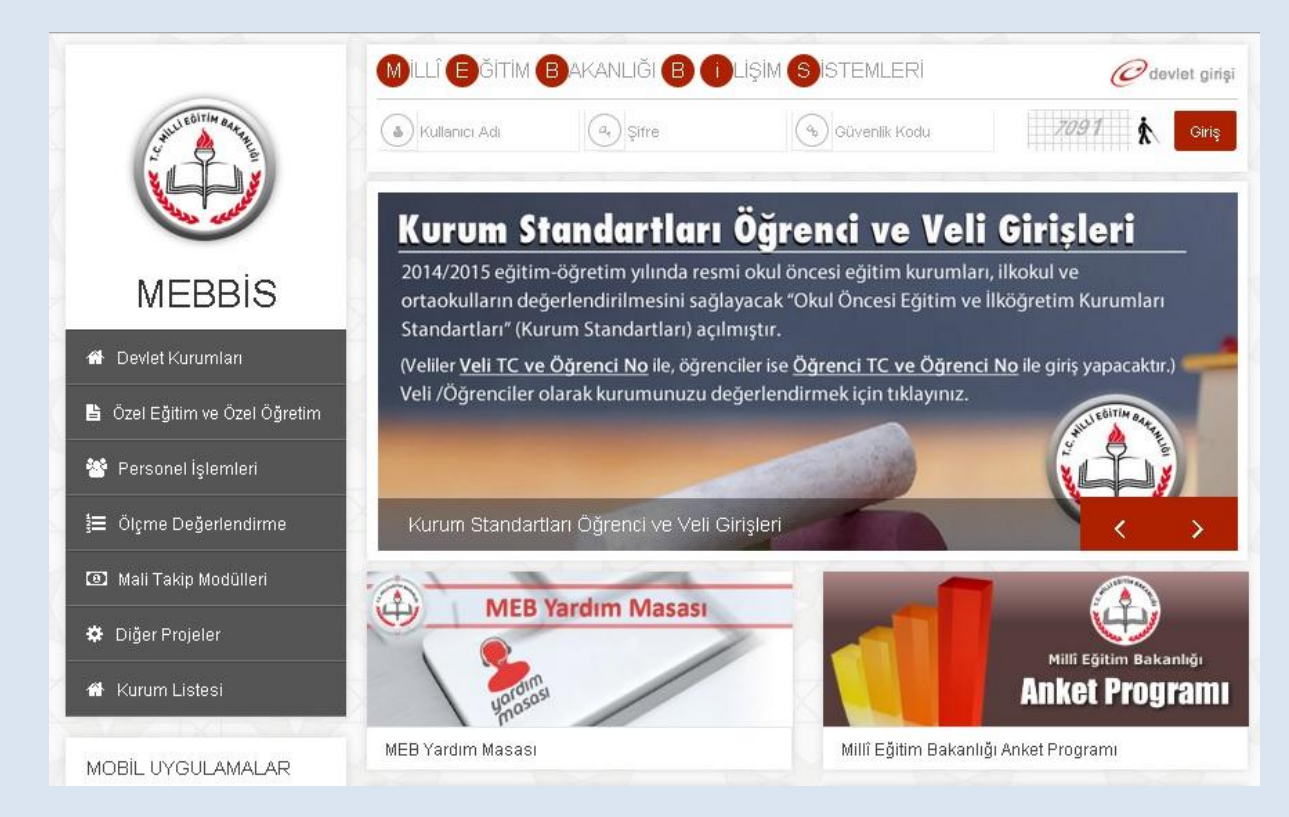

#### 2. Açılan sayfadaki sol menüden "Kurum Standartları" butonunu tıklayınız.

| MEBBIS<br>Millî Eğîtim Baka<br>Basvuru İşlemleri | enliği E "Kurum Standartları"<br>butonunu tıklayınız.                                                                                        | Sayın:<br>Kullanıcı Adı:<br>TC Kimlik Numarası:<br>Sunucu Adı: MEBBISW2012S02<br>Kullanıcı Rolü: KİŞISEL KULLANICI                                                    |
|--------------------------------------------------|----------------------------------------------------------------------------------------------------|----------------------------------------------------------------------------------------------------|
| Hizmetiçi Egitim Modülü 😽 😽                      | MEBDI                                                                                                    | <b>ünü saat 11.00'de</b> yapılacak olan MTSAS 2015-2 Sınav Giriş Belgeleri                                                                                            |
| Kişisel Bilgiler Modülü                          | 2015 angalli parconal (ääratman) alimi 2. Asama basv                                                                                         | urular 06-10 Mart 2015 tariblari arasında                                                                                                    |
| Kurum Standartlan                                | http://basvurular.meb.gov.tr/bsv3/engellimemurbsv/                                                                                           | adresinden alinacaktir.                                                                                                    |
| Performans Yönetim Sistemi Okul Önc              | esi ve liköğretim Kurumları Standartları   /Terfi İşlemleri Menüsü /<br>Sayılı Karıumurı 100 ve 117 nci maddeleriyle 657 s<br>kapatılmıştır. | 54.Madde(Son 6 yıl) ekranı (ekran kodu:PER05003) <b>13/2/2011 tarihli ve 6111</b><br>.K. Değişen 37. ve 64. Maddelerinin değişmesi gereğince kullanıma                |
| <b>1</b> 3                                       | 18-22 Şubat 2015 tarihleri arasında Millî Eğitim Uzman                                                                                       | ığı Sınav başvurusu alınacaktır.                                                                                                    |
| Şifre Değişikliği 📢                              | e-Personel Modülü: Yıllara göre mal bildiriminde bulunn                                                                                      | ayan personel listesi raporu "Mal Bildirimi Bilgileri" ekranına eklenmiştir.                                                                                          |
| 🌄 Bilgi Düzeltme 📢                               | Bakanlığımıza bağlı eğitim kurumlarının öğretmen ihtiya                                                                                      | anın karşılanmasına yönelik olarak 15.000 öğretmen kadrosuna atama yapılmak<br>da hasıyırı almaçaktır. Basıyırı lar hittos: //ikatama meb gov tr adresinden           |
| Yetkilerim                                       | yapılacaktır.                                                                                                    | du buyyonu alimucakar. buyyanalar mepsiyinkatama mebigoviti adresinaen                                                                                                |
| Rapor Listesi                                    | MEBBİS / e-Personel Modülü / Bilgi Girişi Menüsü'ndek<br>verilip verilemeyeceğini kontrol etmek için Son XX Yıllık                           | Sicil Bilgileri(Taşra-Kurum) ve Sicil Bilgileri(Merkez-MEM) ekranlarına Sicilden Terfi<br>Sicil Notları, Ortalamaları ve Son 4 Yillik Ceza Durumu raporu eklenmiştir. |
| 🗗 Güvenli Çıkış                                  | Yolluk Modülü: İl Eğitim Denetmenleri ve Denetmen Ya                                                                                         | dımcıları 2014 Yılı Aralık ayına ait yolluk işlemleri 05-09 Ocak 2015 tarihleri arasında                                                                              |

### 3. Sol menüden "Yönetici Öğretmen Veri Giriş" butonuna tıklayınız.

|                                        | MEBBİS - Okul Öncesi Eğitim ve İlköğretim Kurumları Standartları<br>S<br>Bakanlığı Bilişim Sistemleri                                                                                                    | Modülü 01/04/2015<br>Aktif Kullanıcı: 1                                                                                                    |
|----------------------------------------|----------------------------------------------------------------------------------------------------|----------------------------------------------------------------------------------------------------|
| O Genel Bilgiler<br>Modul Giriş Ekranı | Duyurular.   "Yönetici/Öğretmen Veri<br>Giriş" butonuna tıklayınız.     Image: State of the state of the state of th | IKS01001                                                                                                    |
| • Veri Girişi                          | KURUM STANDARTLARI MODÜLÜNE HOŞGELDİNİZ                                                                                                    |                                                                                                    |
| Tonettal/ogratman ven only             | Sayın Kurum Yöneticisi ve Değerli Öğretmenler,                                                                                                    |                                                                                                    |
|                                        | "Okul Öncesi Eğitim ve İlköğretim Kurum Standartları" (Kurum Standartları) kurumunuzdaki her türlü eğitim hizr<br>edilmesini, değerlendirilmesini ve sonuçların iyileştinci çalışmalarda kullanılmasını sağlamak amacıyla geliştirilmiş bir                                                                                                    | metine ilişkin verilerin toplanmasını, analiz<br>sistemdir.                                                                                              |
|                                        | Sistem 1 Temmuz 2015 tarihine kadar veri girişi yapacağınız şekilde açık kalacaktır. Sizlerden aşağıdaki aşamaları t                                                                                                    | amamlamanız beklenmektedir.                                                                                                    |
|                                        | Okula Ait <b>VERİ GİRİŞ</b> işlemleri: Kurum Standartları Modülündeki yan menüde bulunan <b>VERİ GİRİŞİ</b> başlığı altındak<br>içerisinde yer alan soruların bir kısmı elektronik ortamdan çekilecek şekilde ( <i>kurum künye soruları</i> ) bir kısmını da sizi<br>hazırlanmıştır. Otomatik olarak sistemden çekilen Kurum Künye Sorularına vereceğiniz <b>"onay"</b> sonrasında diğer <b>"O</b><br>yantlayabilirsiniz.                                                                                                    | ;i <b>"Okul Mevcut Durum Yeri Girişi"</b> alt başlığı<br>in giriş yapmanızı gerektirecek şekilde<br><b>kul Mevcut Durum"</b> sorularını açılacak sayfada |
|                                        | Ayrıca Kurum Künye Sorularını onayladıktan sonra öğretmen, veli ve öğrenci anketleri aktif duruma geçecektir.                                                                                                    |                                                                                                    |
|                                        | Not: Sistemden otomatik olarak çekilen kurum künye sorularında çekilen bilgiler kurumunuzun halihazırdaki durumu                                                                                                    | ı ile uyuşmaz ise:                                                                                                    |
|                                        | 1- Bu sayfadaki -öğrenci ve personel haricindeki - bilgiler 01.10.2014 tarihli MEIS Modülü verilerinden çekilmektedir. N<br>güncellendiğinden hatalı veya eksik görünen veriler için işlem YAPILMAYACAKTIR.                                                                                                    | MEİS Modülü verileri <b>her yıl Ekim</b> ayında                                                                                                    |
|                                        | 2- Bu sayfadaki öğretmen, yönetici ve diğer personel bilgileri ile öğrencilere ait bilgiler MEBBIS Veri Tabanı Üzerindi<br>çekildiği için canlı veriler olup, anlık durumu yansıtmaktadır. Bu bilgilerinizde yanlışlık var ise ilgili modüllerden düzelt                                                                                                    | e yer alan e-personel ve e-okul üzerinden<br>me yapınız.                                                                                                 |
|                                        | 3- Bir kuruma ait imkänlan ortak kullanmak durumunda kalan iki ve daha fazla okulda, donatım/eğitim-öğretim mek<br>okul üzerinde kayıtlı olazağından dolayı diğer okula alt biğligirin yok görülmesi olağandır. Bu durum okulun diğer ku<br>donatum/eğitim-öğretim mekânları/gersonel vb. gibi imkanlardan yoksun olduğunu ifade eder.                                                                                                    | anları/personel vb. gibi verilerin tahsisi tek bir<br>rum imkânlarını geçici olarak kullandığı için aslında                                              |
|                                        | VERİ GİRŞİ yan başlığı altındaki "Yönetici / Öğretmen Veri Girişi" ile size yönelik hazırlanan anketleri kendi MEE<br>doldurmanız beklenmektedir.                                                                                                    | 3BİS kullanıcı kodu ve şifreniz ile girişi yaparak                                                                                                    |
|                                        | KURUM STANDARTLARI MODÜLÜ 2014/2015 EĞİTİM-ÖĞRETİM YILI VERİ GİRİŞ İŞ                                                                                                    | SLEMLERİ BAŞLAMIŞTIR.                                                                                                    |
|                                        | SİSTEM 1 TEMMUZ 2015 TARİHİNE KADAR AÇIK KALACAKTIR                                                                                                    | <del>.</del>                                                                                                    |
|                                        | SİSTEMDEN ÇEKİLEN MEVCUT DURUM VERİLERİ HATALI OLAN KURUMLAR, AKTARIMI SIFIRLAYIP GÜNC<br>YAPABİLİRLER!!                                                                                                    | CELLEME YAPTIKTAN SONRA YENİDEN GİRİŞ                                                                                                    |
|                                        |                                                                                                    |                                                                                                    |

### 4. Ardından ekranda kimlik bilgilerinizin yer aldığı anketi doldurunuz.

| MEBBİS<br>Millî Egitim Bakanlığı Bilişim Sistemle                                                                                                    | MEDDIS - OKU UKUSI EYU                                                                                                    | n ve skogream kuruml                                                                                                    | an standardan Modulu                                                                              |                           | 31/0<br>Aktif Kul          |
|----------------------------------------------------------------------------------------------------|----------------------------------------------------------------------------------------------------|----------------------------------------------------------------------------------------------------|---------------------------------------------------------------------------------------------------|---------------------------|----------------------------|
| etici - Öğretmen Değerlendirme Ekranı                                                                                                    |                                                                                                    |                                                                                                    |                                                                                                   | _                         | ikat                       |
| Değerlendiren Personelin Kimlik Bilgileri                                                                                                    |                                                                                                    |                                                                                                    |                                                                                                   | İsaretlevec               | eğiniz"evet" v             |
| To via blan                                                                                                    |                                                                                                    | Discoul                                                                                                    | . 2014-2015                                                                                       | "lumen" o                 | eceneklerinde              |
| Аф.                                                                                                    |                                                                                                    | Sovadı                                                                                                    | 2014-2013                                                                                         | KISIIICII S               | cçenexier mue,             |
| Bransi                                                                                                    | : Okul Öncesi Öärt                                                                                                    | Görevi                                                                                                    | : Mudur                                                                                           | soruların d               | aha detaylı                |
| Görev Yeri                                                                                                    | : ANAOKULU                                                                                                    |                                                                                                    |                                                                                                   | doğorlandi                | rilmosi join alt           |
|                                                                                                    |                                                                                                    |                                                                                                    |                                                                                                   | degenenun                 |                            |
| u boumde sizlerden kurumunuzla ingin mevüd çalışmala<br>14 Xismen' yanı değerlen<br>öneliktir. Her ifade için lütten görüşünüze uygun seşeneğ<br>Latkılarınızdan dolayı teşekkür ederiz. | n birayət olarak değerlendirmeniz beklenmektedir. Bu amaşı<br>dirme yapabilmeniz işin 3 madde daha aşlacatır. Aşlan bu a<br>seçiniz. Ankete vereceğiniz yantlar otomatik olarak kaydedil<br>Ankette vereceğiniz cevaplar gizli tutulacaktır. Başka k | a hazırlanan anketin her<br>ti maddeler var olan duru<br>diği için istediğiniz zamaı<br><b>ullanıcılar tarafından gö</b> r | saytasında 5 adet n<br>umu "işlevsellik" , "pa<br>n ara vererek daha son<br><b>rünmeyecektir.</b> | ,                         |                            |
| Değerlendirme Soruları<br>-                                                                                                    |                                                                                                    |                                                                                                    |                                                                                                   |                           |                            |
| Hedefleri yıllık olarak güncellenmiş okula özgü bir strat                                                                                                    | ejik plan vardır.                                                                                                    | • Evet                                                                                                    | Kismen                                                                                            | O Hayır                   | Fikrim Yok                 |
| Stratejik plana uygun olarak okul gelişim uygulamaları                                                                                                    | sürekli yürütülmektedir.                                                                                                    | * Evet                                                                                                    | © Kismen                                                                                          | O Hayır                   | Fikrim Yok                 |
| Okul gelişim uygulamaları, çocuklar, öğretmenler, velile                                                                                                    | r ve diğer paydaşların katılımı ve işbirliği ile yapılmaktadır.                                                                                                    | © Evet                                                                                                    | ® Kismen                                                                                          | O Hayır                   | Fikrim Yok                 |
| Okul gelişim uygulamaları, okulun hedef, amaç ve mis                                                                                                    | onunun gerçekleştirilmesini sağlamaktadır.                                                                                                    | © Evet                                                                                                    | © Kismen                                                                                          | Hayir                     | © Fikrim Yok               |
| Anaokulu/anasınıfında sayıca yeterli destek eğitim per                                                                                                    | sonel vardır.                                                                                                    | © Evet                                                                                                    | © Kismen                                                                                          | ® Hayır                   | Fikrim Yok                 |
| Yönetici ve öğretmenler mesleki gelişimlerini sağlamay<br>vb.)yapmaktadır.                                                                                                    | a yönelik çalışmalar (hizmet içi eğitim, yüksek lisans, kişisel ç                                                                                                    | jelişim 🔍 Evet                                                                                                    | Kismen                                                                                            | O Hayır                   | Fikrim Yok                 |
|                                                                                                    | r niteliktedir.                                                                                                    | Evet                                                                                                    | Kismen                                                                                            | Hayir                     | Fikrim Yok                 |
| eğerlendirmeyi bitir" ile                                                                                                    | rlandır.                                                                                                    | 🔍 Evet                                                                                                    | Kismen                                                                                            | Hayır                     | Fikrim Yok                 |
| ,<br>, , , , , , , , , , , , , , , , , , ,                                                                                                     | olur.                                                                                                    | 🔍 Evet                                                                                                    | Kismen                                                                                            | O Hayır                   | Fikrim Yok                 |
| gerlendirmeye ara verip                                                                                                    |                                                                                                    | Evet                                                                                                    | © Kismen                                                                                          | © Hayır                   | * Fikrim Yok               |
| na sonra kaldığınız                                                                                                    | artıncı faaliyetler yapılır.                                                                                                    | © Evet                                                                                                    | 🔍 Kısmen                                                                                          | ® Hayır                   | Fikrim Yok                 |
| den devam edebilirsiniz.<br>"Değerlendirmeyi Sıfırla"<br>verdiğiniz tüm yanıtları                                                                                                    | ile                                                                                                    | ta<br>fa<br>iilmektedir.<br>triendirmeyi Bitir " düğmesine                                                                 | Son Sayfa                                                                                         | Kalan sayfa<br>kısımda gö | a sayısı bu<br>rünecektir. |

#### D. Yönetici Takip Ekranları

#### 1. Değerlendirme Takip Ekranı

Bu ekranda mevcut durum soru adediniz ve cevapladığınız soru adediniz; okulunuzdaki yönetici, öğretmen, çocuk ve veli sayısı ile anketi cevaplayan yönetici, öğretmen, çocuk ve veli sayılarına yer verilmektedir. Ekran alt tarafında da değerlendirme yapan kişi bilgileri yer almakta olup bu kişilerin yaptıkları <u>değerlendirme kayıtları gizli tutulmaktadır</u>. Bu ekran kurumunuz hakkında yapılan değerlendirmeleri takip etmenizi sağlayacaktır.

| MEBBIS<br>Milli Eğitim Bak               | anlığı Bilişim Sistemleri  |                                   | MEBBİS - Okul Öncesi Eğitim ve  | İlköğretim Kurumları Standartla       | n Modülü                      | 31,<br>Aktif K                | 70<br>ul             |
|------------------------------------------|----------------------------|-----------------------------------|---------------------------------|---------------------------------------|-------------------------------|-------------------------------|----------------------|
| • Genel Bilgiler                         | Değerlendirme Takip Ekranı |                                   |                                 |                                       |                               |                               | IK502001             |
| • Değerlendirme Yönetimi                 | 🕀 💼 🗎 🖉 🔿                  | C C                               |                                 |                                       |                               |                               |                      |
| Değerlendirme Takip Ekranı               | yeni sil kaydet iptal ara  | na taborat yenile                 |                                 |                                       |                               |                               | masasi yardim cikisi |
| Kurum İsleme Ekranı<br>Kurum İşlem Takip | Kurum Bilgileri            |                                   |                                 |                                       |                               |                               |                      |
| O Veri Girişi                            |                            |                                   | Öğretim Vili                    | 2014-2015                             |                               |                               |                      |
| • Rapor Ekranları                        |                            |                                   | 10                              | •                                     |                               |                               |                      |
| A A A P A A                              |                            |                                   | İlçesi                          | · · · · · · · · · · · · · · · · · · · |                               |                               |                      |
|                                          |                            |                                   |                                 | Elistele Iptal                        |                               |                               |                      |
|                                          |                            |                                   |                                 |                                       |                               |                               |                      |
|                                          |                            |                                   |                                 |                                       |                               |                               |                      |
|                                          |                            | Kurum Adı Mevcut<br>Durum         | : Cevaplayan¥eli/Toplam<br>¥eli | Cevaplayan Öğrenci/<br>Toplam Öğrenci | Cevaplayan<br>Öğretmen/Toplam | Cevaplayan<br>Yönetici/Toplam |                      |
|                                          |                            | Yatılı Bölge<br>Ortaokulu 0 / 497 | 1/56                            | 1/68                                  | 0/7                           | 0/3                           |                      |
|                                          |                            |                                   |                                 |                                       |                               | 2                             | 1                    |
|                                          | Veli Listesi               |                                   |                                 |                                       |                               |                               |                      |
|                                          | Öğmənci listəci            | _                                 |                                 | Kayıt Bulunamamıştır                  | _                             | _                             | _                    |
|                                          |                            |                                   |                                 |                                       |                               |                               |                      |
|                                          | 390                        | Ugr<br>6. Sınıf/A Şubesi          | enci Sinit/No                   | Adi —                                 | <u>Soyadi</u> Toj<br>20       | 2 Cevap                       | Kalan<br>18          |

#### 2. Kurum İzleme Ekranı:

Bu ekranı kullanarak kurumda görev yapan yönetici, öğretmen ile çocuk ve velilerin her birinin ayrı tablolarda olmak üzere doldurdukları anketlere ait cevapların yüzdelikleri görünecektir. Bu veriler rapor olmayıp yapılan değerlendirmeleri güncel olarak takip etme imkânı sunacaktır.

|                                                        | <b>S</b><br>akanlığı Bili | işim Siste     | mleri                                                                                                    |             | ħ        | IEBBİS - Ok      | ul Öncesi Eğitim v                                                               | e İlköğretim | Kurumları Sta | ndartları Me     | dülü                                                                                              |         |          | Ak               | 31/03<br>ttif Kulli                                                                  |                     |
|--------------------------------------------------------|---------------------------|----------------|----------------------------------------------------------------------------------------------------|-------------|----------|------------------|----------------------------------------------------------------------------------|--------------|---------------|------------------|---------------------------------------------------------------------------------------------------|---------|----------|------------------|--------------------------------------------------------------------------------------|---------------------|
| • Genel Bilgiler                                       | Kurum De                  | ğerlendirm     | e Takip Ekran                                                                                                    | 1           | _        | _                | _                                                                                | _            | _             | _                | _                                                                                                 |         | _        | _                | 7                                                                                    |                     |
| • Değerlendirme Yönetimi<br>Değerlendirme Takip Ekranı |                           | kaydet h       | otal aramia rap                                                                                                    | n al yenile |          |                  |                                                                                  |              |               |                  |                                                                                                   |         |          |                  |                                                                                      | yardim<br>masasi ya |
| Kurum İzleme Ekranı<br>Kurum İşlem Takip               | Kurum Bi                  | ilgileri       |                                                                                                    |             |          |                  |                                                                                  |              |               |                  |                                                                                                   |         |          |                  |                                                                                      |                     |
| • Veri Girişi                                          |                           |                |                                                                                                    |             |          | I                |                                                                                  |              | •             | •                |                                                                                                   |         |          |                  |                                                                                      |                     |
| • Rapor Ekranları                                      |                           |                |                                                                                                    |             |          | Kurum            |                                                                                  |              |               | <u> </u>         | •                                                                                                 |         |          |                  |                                                                                      |                     |
| ( X X X                                                |                           |                |                                                                                                    |             |          | Öğretim          | Ydr 2                                                                            | 014-2015     | •             |                  | _                                                                                                 |         |          |                  |                                                                                      |                     |
|                                                        |                           |                |                                                                                                    |             |          |                  |                                                                                  | Listele      |               |                  |                                                                                                   |         |          |                  |                                                                                      |                     |
|                                                        |                           | Veli Rubriği   | i                                                                                                    |             |          |                  |                                                                                  |              |               |                  |                                                                                                   |         |          |                  |                                                                                      |                     |
|                                                        |                           | Rubrik<br>Kodu | SORU                                                                                                    | Evet(%)     | Hayır(%) | Fikrim<br>yok(%) | İşlevsellik<br>Değeri                                                            | Evet(%)      | Hayır(%)      | Fikrim<br>Yok(%) | Paylaşım<br>Değeri                                                                                | Evet(%) | Hayır(%) | Fikrim<br>Yok(%) | Yarar<br>Değeri                                                                      | Evet(%)             |
|                                                        |                           | 20103341       | Yönetici ve<br>öğretmenler<br>mesleki<br>gelişimlerini<br>sağlamaya<br>yönelik<br>çalışmalar<br>(hizmet içi<br>eğitim, yüksek<br>lisans, kişisel<br>gelişim<br>vb.)yapmaktadır. | 0           | 0        | 0                | Bu çalışmalar<br>personelin<br>mesleki<br>gelişinine katkı<br>sağlar niteliktedi | 0            | 0             | 0                | Okul personeli<br>mesleki<br>gelişimlerini<br>sağlarken görüş<br>ve önerilerimiz<br>dikkate alır. | 0       | 0        | 0                | Bu çalışmalar<br>sonucunda<br>çalışanlar<br>çocuklara daha<br>faydalı<br>olmaktadır. | 0                   |
|                                                        |                           |                | Okulumuzu daha<br>iyi tanımamız ve<br>yapılan yeni                                                                                                    |             |          |                  | Yeni yapılan bu                                                                  |              |               |                  | Yeni yapılan bu                                                                                   |         |          |                  | Bilgilendirme<br>çalışmaları                                                         |                     |

#### YÖNETİCİ-SIKÇA SORULAN SORULAR

#### Sisteme giriş yaparken belli bir düzen dâhilinde mi adımlar izlenmelidir?

Kurum yöneticisi öncelikli olarak Künye Sorularına (Ortak Sorulara) "onay" vererek, diğer mevcut durum sorularının ve yönetici, öğretmen, veli ve öğrenci anketlerinin girişlerin açılmasını sağlamalıdır. Girişler açıldıktan sonra sistem 31 Haziran tarihine kadar açık kalacaktır. Bu tarihe kadar mevcut durum soruları ya da anketlerde sıra gözetmeden veri girişi yapılabilir.

Mevcut durum sayfası altındaki "Mevcut Durum Girişi Tamamla" butonu o ana kadar yaptığınız girişlerin kaydetmenizi sağlayacaktır. Bu butonu kullanarak veri girişine ara verebilir, farklı zamanlarda kaldığınız yerden veri girişine devam edebilirsiniz.

Anketlerde ise otomatik kaydetme özelliği bulunmaktadır. Sorulara verdiğiniz yanıtlar otomatik olarak her sayfada kayıt edilir. Anket doldurulurken gerektiği durumlarda ara verip sayfadan çıkış yapılabilir ve farklı zamanda sisteme tekrar giriş yaparak sorulara kaldığınız yerden devam edebilirsiniz

#### Sisteme girilen veriler tekrar silinip düzeltilebilir mi?

Mevcut durum soruları altındaki "Girişi Sıfırla" butonu ile "mevcut duruma" ve "künye sorularına" dair verdiğiniz tüm yanıtları silip en baştan başlayabilirsiniz.

Anketlerde ise sayfa altındaki "Değerlendirmeyi Sıfırla" butonunu kullanarak yaptığınız tüm değerlendirmeyi silebilir, en baştan tekrar başlayabilirsiniz.

Veri girişlerinde hataları en asgariye indirebilmek için mevcut durum sorularının olduğu sayfa altındaki "Mevcut Durum Kriterlerini Tam Liste (Boş Liste)Yazdır" butonunu kullanarak çıktısını alabilir ve önce çıktı üzerinde doldurabilirsiniz.

## Bazı kurum bilgileri künye sorularında (ortak sorularda) neden bilinenden farklı çıkmaktadır?

Bu sayfadaki -*öğrenci ve personel haricindeki* - bilgiler 01.10.2014 tarihli MEİS Modülü verilerinden çekilmektedir. MEİS Modülü verileri **her yıl Ekim** ayında güncellendiğinden hatalı veya eksik görünen veriler için işlem yazılamaz.

Bu sayfadaki öğretmen, yönetici ve diğer personel bilgileri ile öğrencilere ait bilgiler MEBBİS Veri Tabanı Üzerinde yer alan **e-personel** ve **e-okul** üzerinden çekildiği için güncel veriler olup, anlık durumu yansıtmaktadır. Bu bilgilerinizde yanlışlık var ise ilgili modüllerden düzeltme yapılması gerekmektedir.

#### Birden fazla kurumun aynı bahçe ya da binayı kullanması durumunda okulun imkânlarının sadece tek bir kurum üzerinde görüneceğinden (tahsis durumu) dolayı okulumuzun kurum standartlarını karşılama düzeyini ne şekilde etkileyecektir?

Bir kuruma ait imkânları ortak kullanmak durumunda kalan iki ve daha fazla okulda, donatım/eğitim-öğretim mekânları/personel (hizmetli, aşçı vs.) vb. gibi verilerin tahsisi tek bir okul üzerinde kayıtlı olacağından dolayı diğer okula ait bilgilerin yok görülmesi olağandır. Bu durum okulun diğer kurum imkânlarını geçici olarak kullandığı için aslında donatım/eğitim-öğretim mekânları/personel vb. gibi imkânlardan yoksun olduğunu ifade eder. Dolayısıyla sistemde okulun sahip olmadığı özelliklerin yok görünmesi normaldir. Ayrıca eksikliklerin fark edilmesi açısından da bir fırsattır.

#### Sisteme girişler hangi tarihe kadar yapılmalıdır?

30 Haziran 2015 tarihine kadar tüm girişler yapılabilir.

#### Sistemden raporlar ne zaman alınacaktır?

01 Temmuz 2015 tarihinde dört düzeyde raporlar (okul, İlçe MEM, İl MEM, Bakanlık düzeyinde) alınabilecektir.

#### Sistemden rapor aldıktan sonra ne yapılacaktır?

Okullardan rapor sonuçlarını stratejik planlarına ya da okul gelişim planlarına yansıtarak kullanmaları öncelikli olarak beklenmektedir. Okul çalışanları kurumlarının güçlü ve geliştirmeye açık alanlarını görerek, bu alanların geliştirilmesi için üst birimlerden de destek alarak politika üretmeleri beklenmektedir. Kurumlardaki gelişimin sağlanması bu sistemde sadece okuldan beklenen bir durum olmayıp daha üst düzeyde İl/İlçe ve Bakanlığın da takibi ile gereken desteğin sunulmasını da gerektirmektedir.

#### Sistem denetlenen bir özelliğe sahip midir?

Kurum Standartları modülü gözlemci şifreleri ildeki maarif müfettişleri, İl/İlçe Milli Eğitim Müdürlükleri ve Bakanlık düzeyinde tanımlanmıştır. Bundan dolayı sistemde yapılan tüm girişler ve sonuçlar yetkili kılınan bu kişiler tarafından takip edilebilecektir. Ancak bu durum şöyle bir yanılgıya düşürmemelidir. <u>Algısal Yarar Ölçeklerine verilen kişisel cevaplar hiçbir kullanıcıyla paylaşılmayacaktır.</u> Paylaşılan durum sadece okul hakkındaki genel durumu ifade edecektir.

#### Sistemden alınacak sonuçlara göre ödül ve ceza türünden yaptırımlar olacak mıdır?

Sistem kurumsal gelişim odaklı olup sistemin sağlıklı bir şekilde amacına ulaşabilmesi için kurumların doğru ve gerçekçi bir şekilde veri girişi yapmaları son derece önemlidir. Kurumu olduğundan daha iyi göstermek kuruma planlanan kaynağın ulaşmamasına neden olabileceği gibi kurumu olduğundan daha iyi göstermek de var olan imkânları yok sayacağından kurumu denetlemeye yetkili kılınan kişilerce yanlış beyan olarak değerlendirilecektir.

Ödül ve ceza türünden yaptırımların olmadığı sistemden okul gelişiminin sağlanması için kaygılardan uzak bir şekilde doğru ve gerçekçi veri girişi sağlanması önemlidir.

#### Sistem hakkında yayımlanan bir mevzuat var mıdır?

25 Aralık 2014 Tarih ve 6928377 sayılı Makam Oluru ile yayımlanan "Okul Öncesi Eğitim ve İlköğretim Kurumları Standartları Uygulama Yönergesi"ni inceleyebilirsiniz.

#### Sistemden alınan veriler ile okullar belli bir sıralamaya konulacak mıdır?

Yapılacak veri girişlerinden sonra alınacak raporlarda 39 standardın her biri kendi başlığı altında değerlendirilecektir. Bundan dolayı okullara tek bir puan vermek şeklinde uygulama yapılmayacaktır. Bir okul bir alt standartta güçlü olabileceği gibi diğer bir alt standardı geliştirmeye açık düzeyde olabilecektir. Bu sistem ile okulların sıralaması değil okulların arasındaki düzey farklılıklarının giderilmesi amaçlanmaktadır. Dolayısıyla hiçbir şekilde okulların yarıştırılması, sıralamaya konulması söz konusu olmayacaktır. Sistem okulların güçlü ve zayıf yönlerini belirleyip daha nitelikli eğitim ortamlarına ulaşmasını amaçlamaktadır.

#### Sistemden detaylı bilgiye hangi birimden ulaşabilirim?

Adres: Milli Eğitim Bakanlığı Temel Eğitim Genel Müdürlüğü

Eğitim Ortamları ve Öğrenme Süreçlerinin Geliştirilmesi Daire Başkanlığı

Tel: 0 312 413 27 29

E-mail: tegm\_ortamgelistirme@meb.gov.tr